# pushTAN yönteminin etkinleştirilmesi

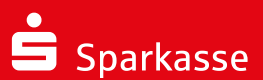

1

Kayıt işlemini ancak kayıt bilgileri (kayıt mektubu veya SMS) size ulaştığında başlatın.

Gerekirse size ayrı bir yazı aracılığıyla yeni bir açılış PIN'i de gönderilecektir.

## 2

Ücretsiz S-pushTAN uygulamasını mobil cihazınıza yükleyin.

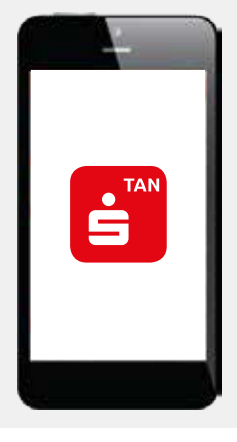

## 3

Uygulamayı başlatın ve cihazınızın veri ve fonksiyonlarına erişim için izin verin.

Giriș için bir șifre belirleyin.

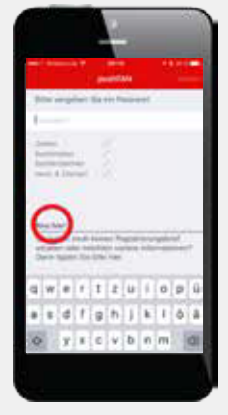

### 4

Mektup yoluyla kayıt: Kayıt mektubunda bulunan QR kodunu taratın veya kayıt kodunu manuel olarak girin.

#### Sehr geehrter Herr Max Mustermann zur Freischaltung ihrer neuen pushTAN-Verbindung Gerät 1 führen Sie bitte folgende Schritte durch: tallieren Sie die kostenfreie S-pushTAN-App aus dem App Store auf Ihrem mobilen Endge urten Sie die S-pushTAN-App und vergeben Sie ein Passwort, Bestätigen Sie ggf, die Frage S-pushTAN-App Ihnen push-Mittellungen senden darf. n Sie mit der S-pushTAN-App den nachfolgend abgebildeten QR-Code.

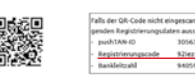

Veya SMS yoluyla kayıt: Kayıt bilgileri size SMS yoluyla gönderilmiş ise, SMS'de yer alan linki S-push TAN uygulaması ile açın (tarayıcı ile değil).

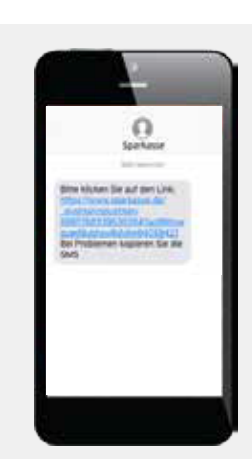

## 5

Şimdi size internet bankacılığı için bireysel etkinleştirme kodunuz gösterilecektir.

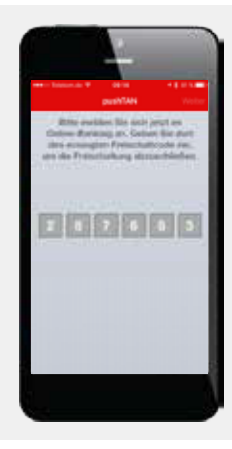

### 6

Şimdi PC, tablet veya akıllı telefonunuz üzerinden Sparkasse'nizin internet bankacılığına giriş yapın (uygulama üzerinden değil). Bunun için kayıt mektubunda belirtilen kullanıcı adını veya yetki ID numarasını girin, bilgilerin SMS yoluyla gönderilmiş olması durumunda bilinen giriş bilgilerini girin.

Ayrı bir yazı ile size bir açılış PIN'i gönderilmiş ise lütfen giriş yaparken bunu kullanın.

Registrierungsbrief für Ihre neue pushTAN-Verbindung Anmeldename oder Legitimations-ID thiem-push / 3056336170256734 Sehr geehrter Herr Max Mustermann zur Freischaltung Ihrer neuen pushTAN-Verbindung Gerät 1 führen Sie bitte folgende Schritte durch: Luments as intre longenise schnitte aurur: Linstallieren Sie die kosterfreite Sie pushTAH-App aus dem App Store auf Ihrem mobilen E 2. Starten Sie die SpushTAH-App und vergeben Sie ein Passwort. Bestätigen Sie ggf, die die S-pushTAH-App Ihnen push-Mittellungen senden darf.
3. Scannen Sie mit der S-pushTAH-App den nachfolgend abgebildeten QR-Code.

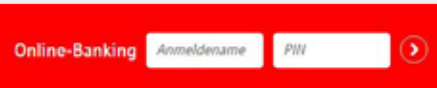

### 8

Etkinleştirme işlemi artık tamamlanmıştır.

Eğer yeni bir PIN ile giriş yapmış iseniz, internet bankacılığı sırasında sizden bu PIN'i değiştirmeniz talep edilecektir. Bunun için gerekli olan TAN size S-pushTAN uygulamasına gönderilecektir.

Bundan sonra internet bankacılığı işlemlerinizi S-pushTAN uygulaması ile güvence altına alabilirsiniz.

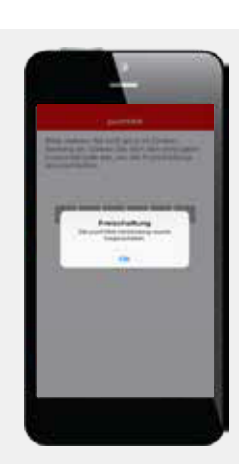

## 7

Sonraki diyalog kutusunda "etkinleştir" üzerine tıklayın ve beşinci adımda gösterilen bireysel etkinleştirme kodunu girin.

| - | - | - Armonda di Sana da Sana da Sana da Sana da Sana da Sana da Sana da Sana da Sana da Sana da Sana da Sana da S | - |  |
|---|---|----------------------------------------------------------------------------------------------------|---|--|
|   | - | [201403]                                                                                                    |   |  |
|   |   |                                                                                                    |   |  |

## Önemli:

pushTAN yöntemini Sparkassen uygulaması ile veya StarMoney gibi bir finans yazılımı ile kullanmak istiyorsanız, bunları pushTAN yöntemi için ayarlamanız gerekmektedir.

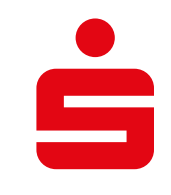